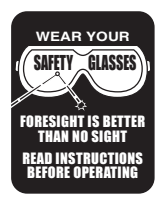

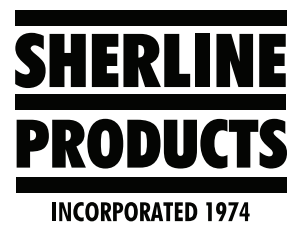

# How to Change the MASSO User and Admin Password Instructions

## How to Change the User and Admin Password

All customers will receive a sheet with their Board Ser#, User Password, and Setup Page Password (see Figure 1).

| Serial #            | user password        | setup password |
|---------------------|----------------------|----------------|
| 5A- 3013            | SP                   | IMNSO          |
|                     |                      |                |
| Note : All password | ds are in upper case |                |

## FIGURE 1

In addition to this page, there is a sticker on the bottom of the controller base that has the Board Ser#, and the User Password on it (see below).

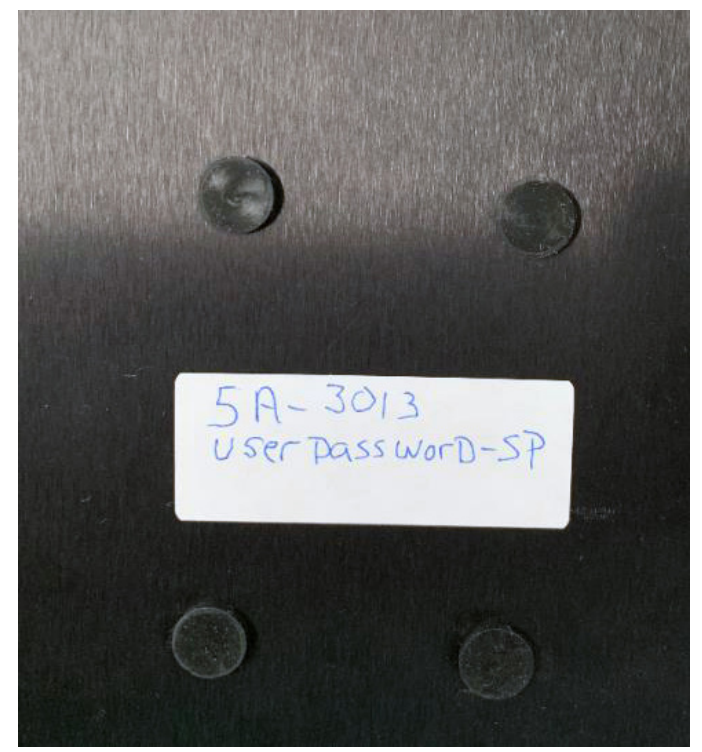

FIGURE 2—Save this information for future software upgrades and possible reinstall of the software.

- 1. To change the User Password:
  - A. In the User Password box, enter the original password (SP).
  - B. Click on the Change Password box; this puts a check mark in box (see Figure 3).

| Iser Password                                     |          |
|---------------------------------------------------|----------|
| Wear safety<br>glasses when<br>using<br>equipment | Password |

## FIGURE 3

- C.In New Password box enter your new password (\_\_\_). (UPPER CASE LETTERS).
- D.In the Confirm Password box, enter your new password again (\_\_\_\_).

| User Password                                     |                  |  |  |
|---------------------------------------------------|------------------|--|--|
| ACAUTION                                          | Password         |  |  |
| Wear safety<br>glasses when<br>using<br>equipment | Change Password  |  |  |
| Enter password & press enter                      |                  |  |  |
| New Password                                      | **               |  |  |
| Confirm Password                                  | Pastword matched |  |  |
|                                                   | ОК               |  |  |

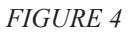

E. Press the Enter key on the keyboard or click OK.

- 2. To change the Admin Password (setup page):
  - A. In the User Password box, enter the old password.
  - B. Click on the Change Password box; this puts a check mark in box (see Figure 5).

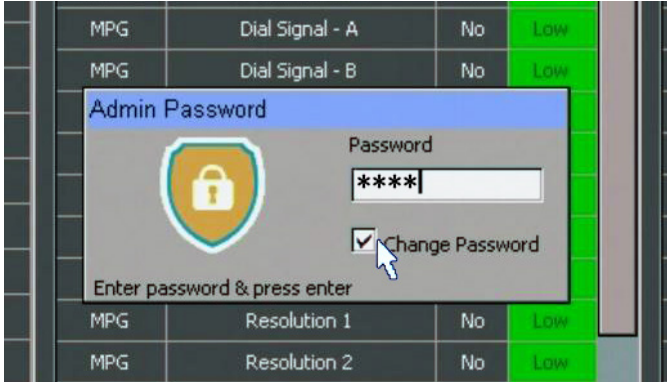

## FIGURE 5

- C. In the New Password box, enter your new password (---).
- D. In the Confirm Password box, enter your new password again (- - -).

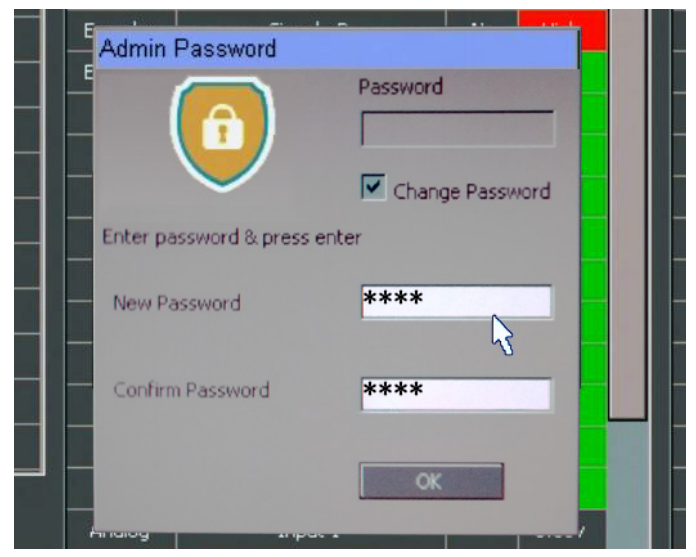

## FIGURE 6

E. Press the Enter key on the keyboard or click OK.

NOTE: All passwords are in UPPER case.

Thank you, Sherline Products Inc.